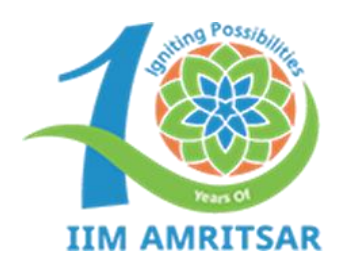

ਭਾਰਤੀ ਪ੍ਰਬੰਧ ਸੰਸਥਾ ਅੰਮ੍ਰਿਤਸਰ भारतीय प्रबंध संस्थान अमृतसर Indian Institute of Management Amritsar

Welcome to the IIM Amritsar Admission Portal! We are delighted to have you take the first step toward joining one of India's premier management institutes. The portal is designed to provide you with all the information and tools you need for a successful application. Follow the instructions carefully and double-check your entries before submission. We wish you the best of luck in your journey toward academic and professional excellence!

# **User Manual for Integrated Program In Management**

#### 1. Login to Candidate Portal

By giving the Email id, Password & Captcha, Candidate can login to the portal by clicking on "Login" button.

URL: https://admission.iimamritsar.ac.in/non-mba-login

| Welcome to IIM Amrits<br>Please sign-in to your account | ar!         |  |
|---------------------------------------------------------|-------------|--|
| Email<br>Password                                       |             |  |
| Enter Your Captcha                                      | 8           |  |
| Forgot Password New to                                  | > Register? |  |

2. After login candidate will redirect to Profile page.

#### 3. Interview Schedule

Candidate can click on "Interview Schedule" tab to check the interview date & time.

| <b>DASHBOARD</b>      | Students must use o    | only their registere     | d email ID throughout<br>payment, and for any | the application p      | rocess. This same ema<br>with the IPM office to a | ail ID should be u<br>void discrepanci | sed when filling out thes. | ne form, making the |
|-----------------------|------------------------|--------------------------|-----------------------------------------------|------------------------|---------------------------------------------------|----------------------------------------|----------------------------|---------------------|
| Profile               |                        |                          |                                               |                        |                                                   |                                        |                            |                     |
| Interview Scheduled   | 0—                     | -0-                      | -8-                                           | -0-                    | <b>-</b>                                          | -21                                    | -8-                        | -8                  |
| Programme Shortlisted | Application<br>Pending | Application<br>Submitted | Application Fee<br>Paid                       | Interview<br>Scheduled | Interview<br>Rescheduled                          | Selected                               | Acceptance Fee<br>Paid     | Term Fee Paid       |
| Recently Applied      | Full Name:             |                          |                                               |                        | Date of Birth:                                    |                                        |                            |                     |
| Change Password       | . , 1                  |                          |                                               |                        | U1 07 2006                                        |                                        |                            |                     |
|                       | Contact Number:        |                          |                                               |                        | Email:                                            |                                        |                            |                     |
|                       | - JIJTZJUUUUUT         |                          |                                               |                        | 1                                                 |                                        |                            |                     |
|                       |                        |                          |                                               |                        |                                                   |                                        |                            |                     |

4. Candidate are advised to check the interview date & time carefully. Also candidate can request for **Reschedule interview** before the **Reschedule apply date**. But there is no guaranty that Candidate will get Preferred interview date & time.

| र्याको प्रार्थ्य मेनवा भौतित्रमन<br>भरतीय प्रारंघ प्रारंघ प्रारंघ प्रत्यास्तर | Course Name:   | INTEGRATED F | Email Us: ipmoffice@iimam | Email Us: ipmoffice@iimamritsar.ac.in |          |                       |            |
|-------------------------------------------------------------------------------|----------------|--------------|---------------------------|---------------------------------------|----------|-----------------------|------------|
| THE AMRITEAR                                                                  |                |              |                           |                                       |          |                       |            |
| DASHBOARD                                                                     |                |              |                           |                                       |          | Interview Re          | escheduled |
| Profile                                                                       | Interview Link | Meeting ID   | Meeting Password          | Scheduled Date & Time                 | Duration | Reschedule Apply Date | Status     |
| Interview Scheduled                                                           | -              |              |                           | 26-06-2025 10:30 AM                   | 2h 30m   | 22-06-2025            | Active     |
| Programme Shortlisted                                                         |                |              |                           |                                       |          |                       |            |
| Recently Applied                                                              |                |              |                           |                                       |          |                       |            |
| Change Password                                                               |                |              |                           |                                       |          |                       |            |
|                                                                               |                |              |                           |                                       |          |                       |            |
| Log Out                                                                       |                |              |                           |                                       |          |                       |            |
|                                                                               |                |              |                           |                                       |          |                       |            |

### 5. Interview Reschedule

By clicking on "Interview Reschedule", a pop up will open.

| नार्वे भारतीय प्रथंप मेमार भोंद्रामात<br>मारतीय प्रथंप सम्प्राल अम्रतसर                                                | Course Name: I | NTEGRATED P    | Email Us: ipmoffice@iimamritsar.ac.in |                           |          |                           |               |
|----------------------------------------------------------------------------------------------------|----------------|----------------|---------------------------------------|---------------------------|----------|---------------------------|---------------|
|                                                                                                    |                |                |                                       |                           |          |                           |               |
|                                                                                                    |                |                |                                       |                           |          | Interview                 | Rescheduled   |
| Profile                                                                                                    | Interview Link | Meeting ID     | Meeting Password                      | Scheduled Date & Time     | Duration | Reschedure Apply Date     | status        |
| Interview Scheduled                                                                                                    | -              |                | -                                     | 26-06-2025 10:30 AM       | 2h 30m   | 22-06-2025                | Active        |
| Programme Shortlisted                                                                                                  |                |                |                                       |                           |          |                           |               |
| Recently Applied                                                                                                    |                |                |                                       |                           |          |                           |               |
| Change Password                                                                                                    |                |                |                                       |                           |          |                           |               |
| Log Out                                                                                                    |                |                |                                       |                           |          |                           |               |
|                                                                                                    |                |                |                                       |                           |          |                           |               |
| र्माण्डे प्रापंत्र प्रीय प्रीयन भौत्रिय<br>मारतीय प्रापंत्र संस्थान अमुरासर<br>Indian Institute of Management Amritsar | Course Name: I | NTEGRATED PR   | ROGRAM IN MANAGE                      | MENT                      |          | Email Us: ipmoffice@iiman | iritsar.ac.in |
|                                                                                                    |                | Kindly Cor     | nfirm?                                | ×                         |          |                           |               |
|                                                                                                    |                | After Clicking | the confirm button, yo                | our request will be send. |          | Interview Re              | escheduled    |
| Profile                                                                                                    | Interview Link | Select Date: * |                                       | •                         | uration  | Reschedule Apply Date     | Status        |
| Interview Scheduled                                                                                                    | -              |                |                                       |                           | 1 30m    | 22-06-2025                | Active        |
| Programme Shortlisted                                                                                                  |                | Reschedul      | ed Reason *                           |                           |          |                           |               |
| Recently Applied                                                                                                    |                |                |                                       |                           |          |                           |               |
| Change Password                                                                                                    |                |                |                                       |                           |          |                           |               |
| Log Out                                                                                                    |                |                |                                       |                           |          |                           |               |

6. Candidate can choose the Reschedule date & time from the list of date & time & also candidate has to give the proper reason for Reschedule the interview.

Cancel Confirm

| 1000 arast yita sher riligara<br>necha sain riran sayeere | Course Name: IN | ITEGRATED PROGRA      | AM IN MANAGEMENT                          |          | ·       | Email Us: ipmoffice@iimam | ritsar.ac.in  |
|-----------------------------------------------------------|-----------------|-----------------------|-------------------------------------------|----------|---------|---------------------------|---------------|
| IM AMBIEAR                                                |                 | Kindly Confirm?       | ?                                         | $\times$ |         |                           |               |
|                                                           |                 | After Clicking the co | onfirm button, your request will be send. |          |         | Interview Re              | scheduled     |
| Profile                                                   | Interview Link  | Select Date: *        |                                           | <b>^</b> | uration | Reschedule Apply Date     | Status        |
| Interview Scheduled                                       |                 |                       | 08-07-2025 9:25                           | _        | n 30m   | 22-06-2025                | Active        |
| Programme Shortlisted                                     |                 | Rescheduled Rea       | 08-07-2025 13:00                          |          |         |                           |               |
| Recently Applied                                          |                 | Rescrieduled Rea      | 09-07-2025 9:25                           |          |         |                           |               |
| Change Password                                           |                 |                       | 09-07-2025 13:00                          |          |         |                           |               |
| Log Out                                                   |                 |                       | 10-07-2025 13:00                          |          |         |                           |               |
|                                                           |                 |                       |                                           | _        |         |                           |               |
|                                                           |                 |                       |                                           |          |         |                           |               |
|                                                           |                 |                       |                                           |          |         |                           |               |
|                                                           |                 |                       | Cancel                                    | irm      |         |                           |               |
| 1 methoda her villener                                    | Course Name: IN | TEGRATED PROGR        | AM IN MANAGEMENT                          |          |         | Email Us: ipmoffice@iimar | nritsar.ac.in |
| ISM AMERICAR<br>ISM AMERICAR                              |                 | Kindly Confirm        | ?                                         | ×        |         | · •                       |               |
| DASHBOARD                                                 |                 | ,                     |                                           |          |         |                           |               |
| Dfl-                                                      |                 | After Clicking the co | onfirm button, your request will be send  |          |         | Interview R               | escheduled    |
|                                                           | Interview Link  | Select Date: *        | 10-07-2025 9:25                           | -        | uration | Reschedule Apply Date     | Status        |
| Interview Scheduled                                       |                 |                       |                                           |          | 1 30m   | 22-06-2025                | Active        |
| Programme Shortlisted                                     |                 | Rescheduled Reason *  |                                           |          |         |                           |               |
| Recently Applied                                          |                 | test reason           |                                           |          |         |                           |               |
| Change Password                                           |                 |                       |                                           |          |         |                           |               |
| Log Out                                                   |                 |                       |                                           |          |         |                           |               |
|                                                           |                 |                       |                                           |          |         |                           |               |
|                                                           |                 |                       |                                           |          |         |                           |               |
|                                                           |                 |                       |                                           |          |         |                           |               |
|                                                           |                 |                       |                                           |          |         |                           |               |

7. After that, Candidate will get to see the requested reschedule date & time. Only one time candidate can request reschedule within the time span.

| र्याण्ड) इन्डडी धूमेच मेल्ला मेध्रिडमठ<br>मारतीय प्रबंध संस्थान अमुरासर | Course Name       | e: INTEGRATI  | ed program in M     | Email Us: ip             | Email Us: ipmoffice@iimamritsar.ac.in |                          |                        |  |
|-------------------------------------------------------------------------|-------------------|---------------|---------------------|--------------------------|---------------------------------------|--------------------------|------------------------|--|
| Indian Institute of Management Amritsar                                 |                   |               |                     |                          |                                       |                          |                        |  |
| B DASHBOARD                                                             |                   |               |                     |                          |                                       |                          |                        |  |
| Profile                                                                 |                   |               |                     |                          |                                       |                          | Interview Rescheduled  |  |
|                                                                         | Interview<br>Link | Meeting<br>ID | Meeting<br>Password | Scheduled Date &<br>Time | Duration                              | Reschedule Apply<br>Date | Status                 |  |
| Interview Scheduled                                                     | -                 |               |                     | 26-06-2025 10:30 AM      | 2h 30m                                | 22-06-2025               | Active                 |  |
| Programme Shortlisted                                                   | -                 |               |                     | 10-07-2025 09:25 AM      |                                       |                          | Request for Reschedule |  |
| Recently Applied                                                        |                   |               |                     |                          |                                       |                          |                        |  |
| Change Password                                                         |                   |               |                     |                          |                                       |                          |                        |  |
| Log Out                                                                 |                   |               |                     |                          |                                       |                          |                        |  |
|                                                                         |                   |               |                     |                          |                                       |                          |                        |  |
|                                                                         |                   |               |                     |                          |                                       |                          |                        |  |

## 8. Accepted Reschedule

After approval the date & time, Candidate will see the updated interview date & time with "Active" status.

| न्द्र्जि प्रांध मेमल भोंदुस्वय<br>मातीय प्रांध स्वयज्ञ अस्यता अस्यता | Course Name: I | NTEGRATED F | PROGRAM IN MANAGI | EMENT                 |          | Email Us: ipmoffice@iimamritsar.ac.in |           |  |  |
|----------------------------------------------------------------------|----------------|-------------|-------------------|-----------------------|----------|---------------------------------------|-----------|--|--|
| TIM AMELTSAR                                                         |                |             |                   |                       |          |                                       |           |  |  |
| DASHBOARD                                                            | Interview Link | Meeting ID  | Meeting Password  | Scheduled Date & Time | Duration | Reschedule Apply Date                 | Status    |  |  |
| Profile                                                              | -              |             |                   | 26-06-2025 10:30 AM   | 2h 30m   | 22-06-2025                            | In-Active |  |  |
| Interview Scheduled                                                  | -              | -           |                   | 10-07-2025 09:25 AM   | 1h 35m   |                                       | Active    |  |  |
| Programme Shortlisted                                                |                |             |                   |                       |          |                                       |           |  |  |
| Recently Applied                                                     |                |             |                   |                       |          |                                       |           |  |  |
| Change Password                                                      |                |             |                   |                       |          |                                       |           |  |  |
| Log Out                                                              |                |             |                   |                       |          |                                       |           |  |  |
|                                                                      |                |             |                   |                       |          |                                       |           |  |  |
|                                                                      |                |             |                   |                       |          |                                       |           |  |  |
|                                                                      |                |             |                   |                       |          |                                       |           |  |  |